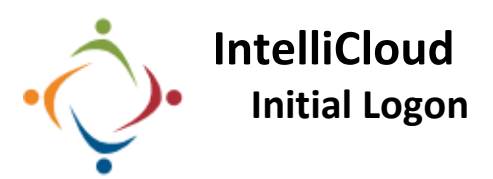

Follow these steps to log on to IntelliCloud for the first time. The password you create for IntelliCloud IS NOT the same as your network password. We suggest you Bookmark the link in your browser.

https://intellicloud2.intellinetics.com/intelliCloudVUE/signin?domain=StarkCBDD

| Initial Logon                                                                                                    |                                                                                            |                     |                                                                                                    |
|----------------------------------------------------------------------------------------------------|--------------------------------------------------------------------------------------------|---------------------|----------------------------------------------------------------------------------------------------|
| Signin<br>Domain Name<br>SarkCBD T<br>User Name<br><u>basition</u><br>Potsword Eargot Password<br>Signin                                                                                                    | Domain Name: StarkCBDD<br>User Name: Same as your<br>network username.<br>Password: St4321 | Intellinetics       | s Intellivue GX License<br>d reference during in the standard<br>market in the standard<br>market in the standard<br>market in the standard<br>market in the standard<br>market in the standard<br>the license<br>agreement and<br>Continue. |
| Change Password<br>You are required to change your password at this time.<br>New password:<br>Re-enter password:<br>OK Cancel<br>Change your password when prompted. This<br>password is not tied to your network<br>account. You will not be required to change<br>it periodically. |                                                                                            |                     |                                                                                                    |
| Signin If you forget your   Domain Name password the Help   StarkCBDD To password the Help   User Name Desk cannot reset it for   brathm You. Instead, click on   Possword Eargot Password The Forgot Password                                                                       |                                                                                            | Stark DD Intellivue | nce you have logged on to<br>celliCloud, you can then log on to<br>cellivue through Citrix using the<br>me password you set up in<br>celliCloud.                                                                                             |

Please call the IT Department if you have any questions regarding the information presented here. The extension for the IT Help Desk is 7878.

link and follow the

instructions.